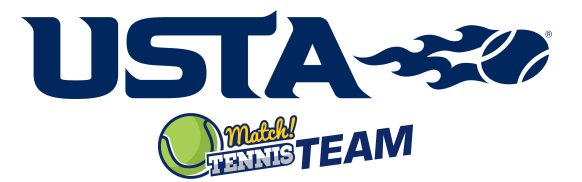

## **Match Tennis Team Registration Portal**

Please note: Each player must register themselves

- Go to registration portal from the link on Championship site.
- Select Division
- Select Team Role
- Select Team
- Confirm it is the correct team. (If captain registered already, captain name will appear.)

| Select Division                                                                       | Select Team Role & Team                                                                  | Confirm your team name                                                                |
|---------------------------------------------------------------------------------------|------------------------------------------------------------------------------------------|---------------------------------------------------------------------------------------|
| USTA                                                                                  | USTA-**                                                                                  | USTA-330                                                                              |
| Player Tournament Registration                                                        | Player Tournament Registration                                                           | Player Tournament Registration                                                        |
| Registration Information                                                              | Registration Information                                                                 | Registration Information                                                              |
| If you have completed the registration then you can <b>Download</b> the app and login | If you have completed the registration then you so can <b>Download</b> the app and login | If you have completed the registration then you can <b>Download</b> the app and login |
| Select Your Tournament                                                                | Select Your Tournament                                                                   | Select Your Division                                                                  |
| Tournament Name                                                                       | Tournament Name                                                                          | Men's NTRP 4.5                                                                        |
| Select Your Division                                                                  | Select Your Division                                                                     | Team Role *                                                                           |
| Select Division                                                                       | Men's NTRP 4.5                                                                           | Captain 🗸                                                                             |
|                                                                                       | Team Role *                                                                              | Select Your Team                                                                      |
|                                                                                       | Select Type                                                                              | Executive Dream Team- id:552 🗸                                                        |
|                                                                                       | Select Your Team                                                                         | Is this the correct team?                                                             |
|                                                                                       | Select Team                                                                              |                                                                                       |
|                                                                                       | E)                                                                                       | Executive Dream Team                                                                  |
|                                                                                       |                                                                                          | ID: 552                                                                               |
|                                                                                       |                                                                                          | Captain:                                                                              |
|                                                                                       |                                                                                          | Yes No                                                                                |

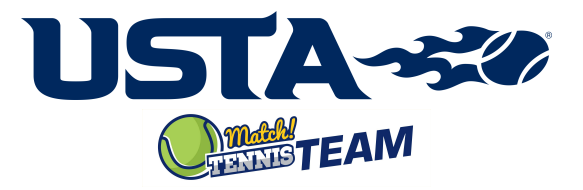

- Type in USTA Membership Number and • **Confirm Identity**
- **Complete Player Profile**
- Create username (email) and password
- Accept Waiver
- Pay the registration fee and receive • confirmation email! If other players have registered on the team already, you will see that on confirmation page.

Select your name

**Select Existing Account** 

**Select Existing Account** 

## Type in USTA membership number USTA-50

Player Tournament Registration

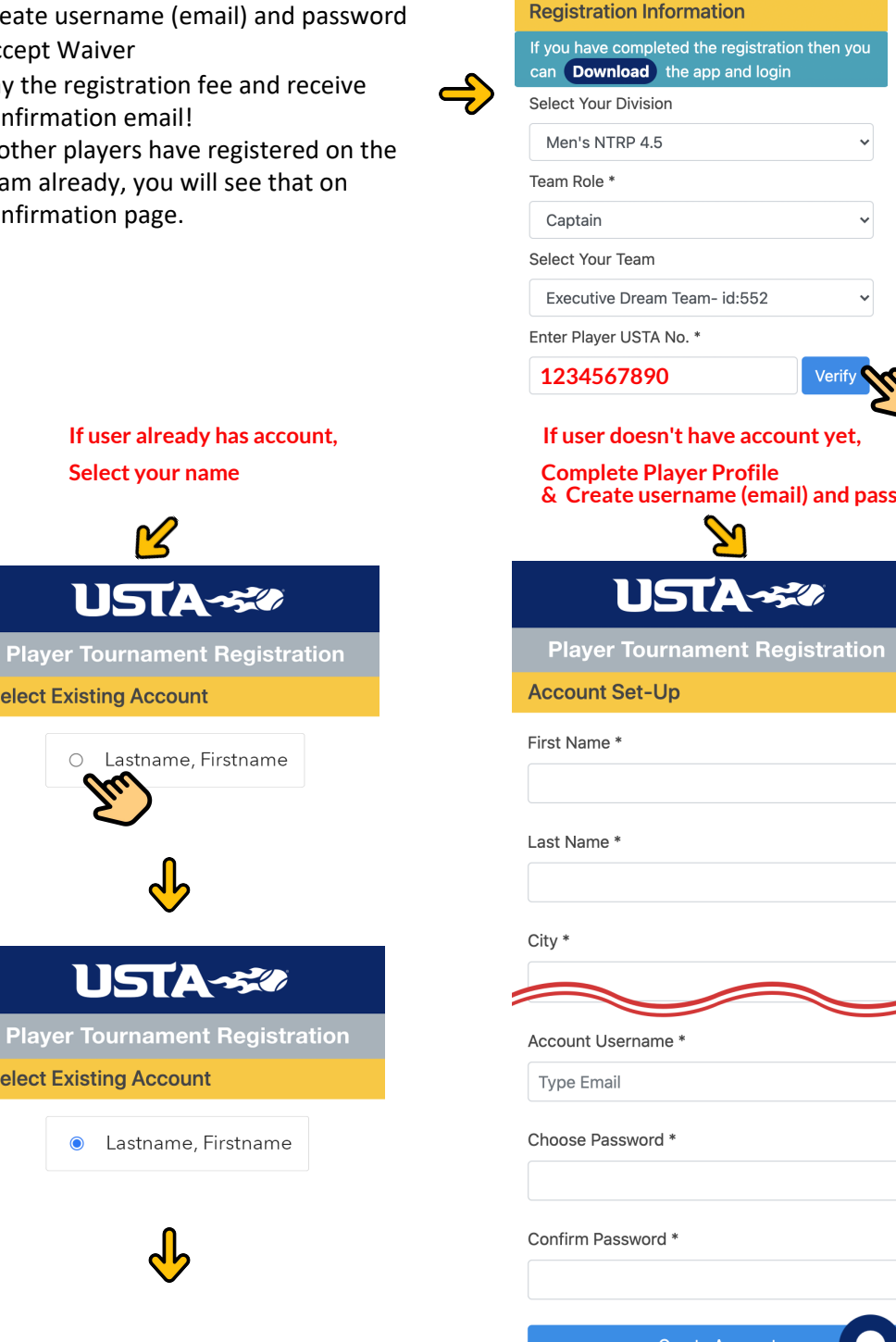

Verify 9

~

& Create username (email) and password

Create Account

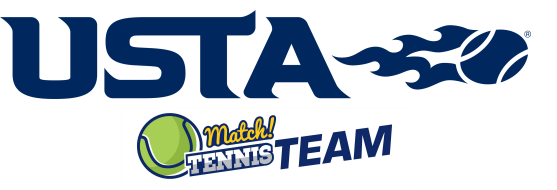

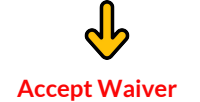

## USTA--

**Player Tournament Registration** 

Tournament Name

Waiver of Claims. Players, participants, and any spectators or individuals that are participating in USTA tournaments, leagues, championships, programs, and/or events acknowledge the risks associated with tennis, accept those risks voluntarily, and in consideration of their acceptance in the USTA tournaments, programs or events, assume all loss or damage, and any claim or demand therefore on account of injury to the person or property or resulting in illness and/or death arising out of or related to their participation, including without limitation as a result of any exposure to infectious syndromes or diseases whether caused by negligence or otherwise. By participating or attending a tournament, program, or event, the players, participants, and any spectators assume all risks whether known or unknown. Furthermore, players, participants, and spectators agree to release and hold harmless the USTA, its affiliated Sectional Associations, and Districts/Subdivisions, and the host facility (hereafter, Released Parties) and the Released Parties employees and agents with respect to any injury or loss caused by negligence or otherwise to the fullest extent permitted by law

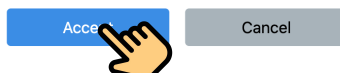

## Pay the registration fee

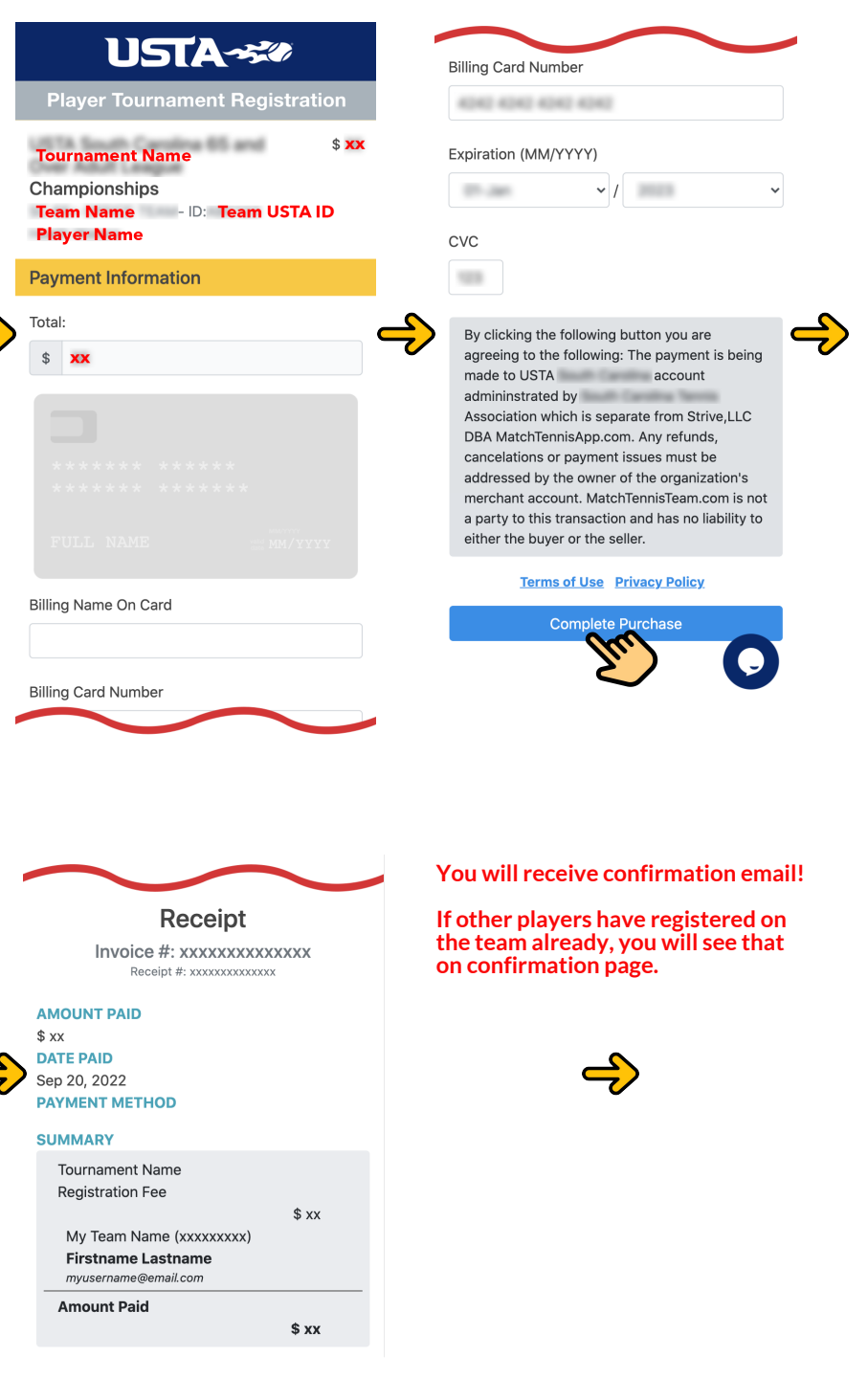

is listed below and a copy has been emailed to the email address provided. You can access MatchTennisTeam App by clicking one of the buttons below to download

**Confirmation Page** 

USTA-

Thank You

Thank you for registering. Your payment receipt

clicking one of the buttons below to download from the app store or access the web version. You can log in with the username/password you created in this registration process. For any questions regarding the tournament, please reach out to your captain.

Access your MatchTennisTeam Account with username: myusername@email.com

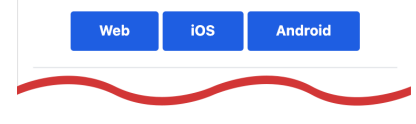

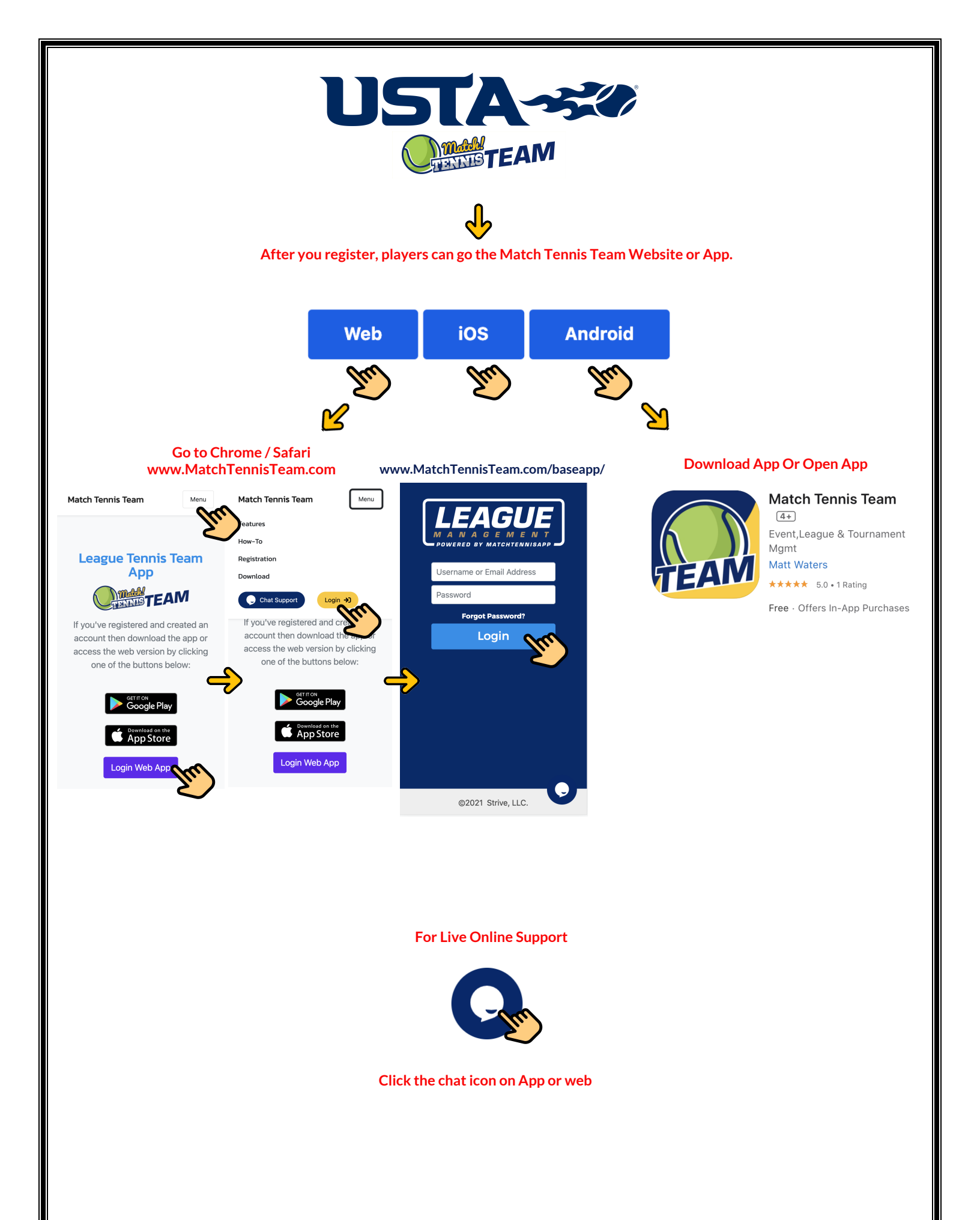